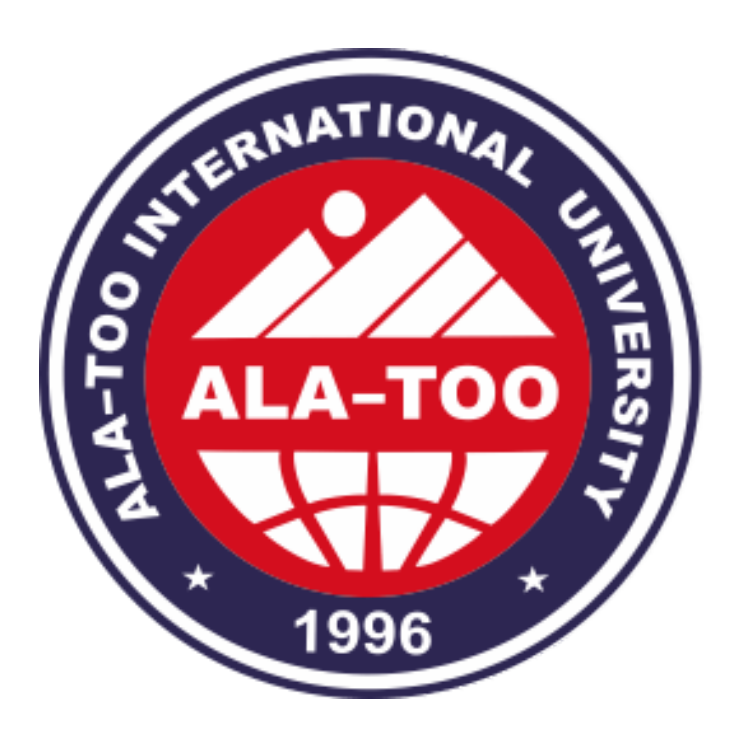

# Video Lecture

MSc., Burul Shambetova

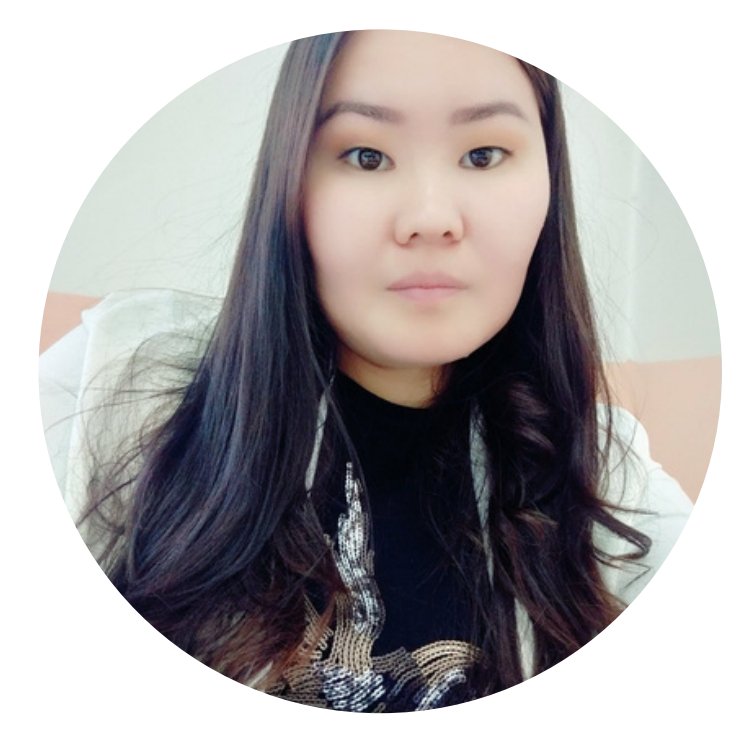

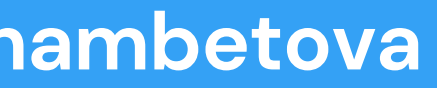

#### May 18, 2021

# Z, Net or Always on

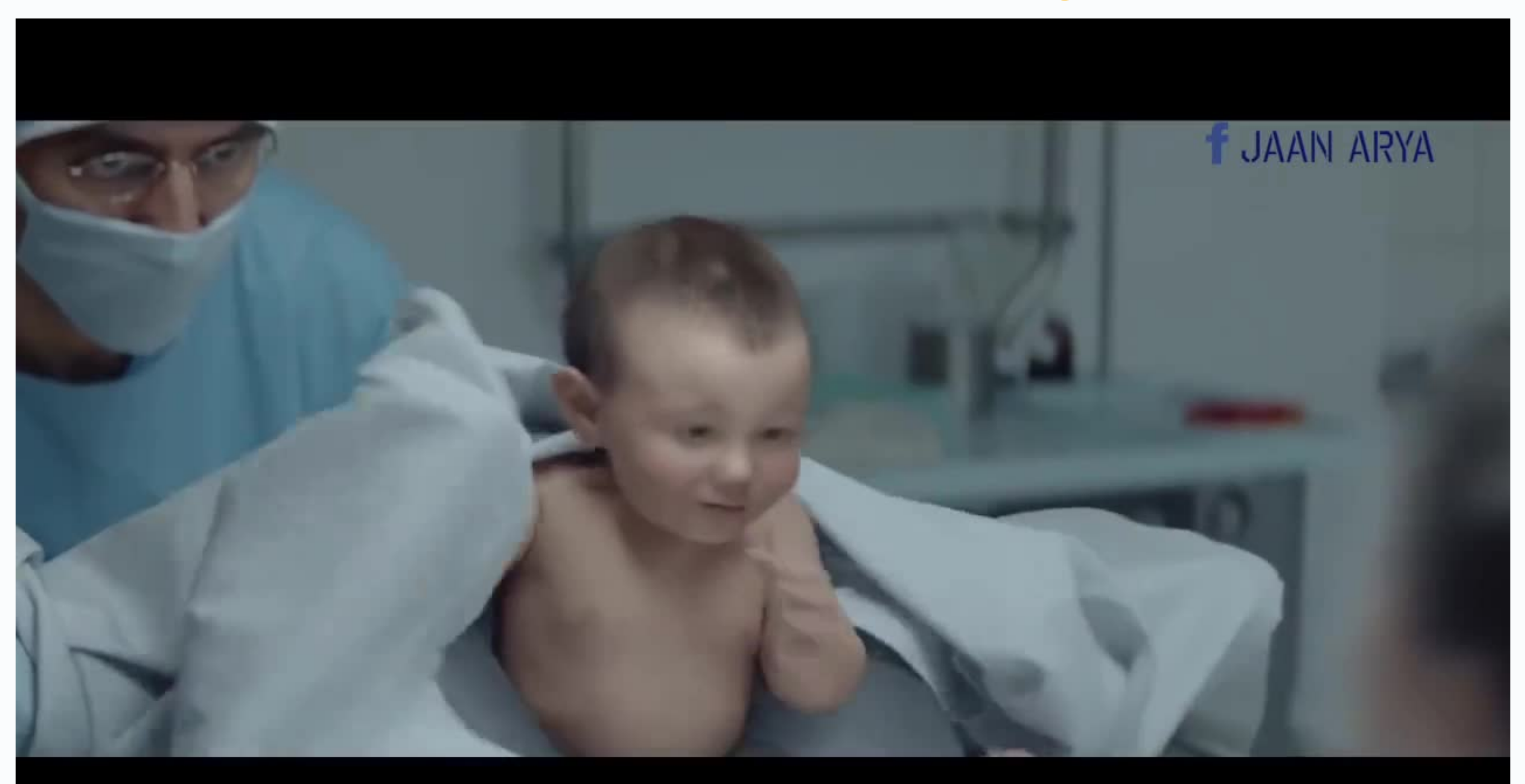

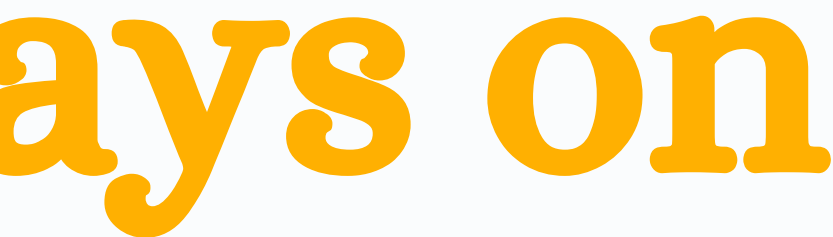

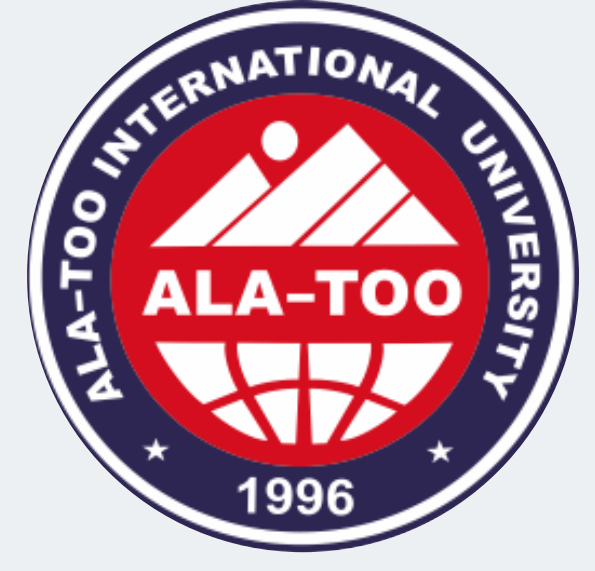

We have to give an opportunity to ALL **INDIVIDUALS to LEARN ANYTIME and ANYWHERE** with the support of ANY **LECTURER through ANY DEVICE –** computer, notebook, tablet, phablet, smartphone etc.

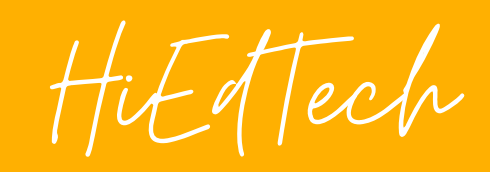

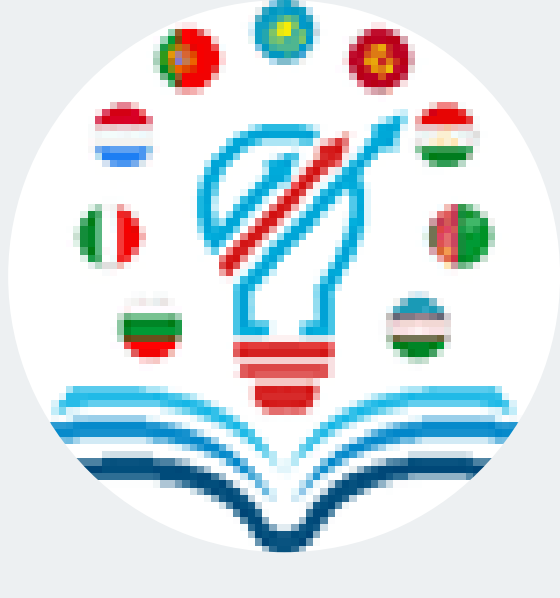

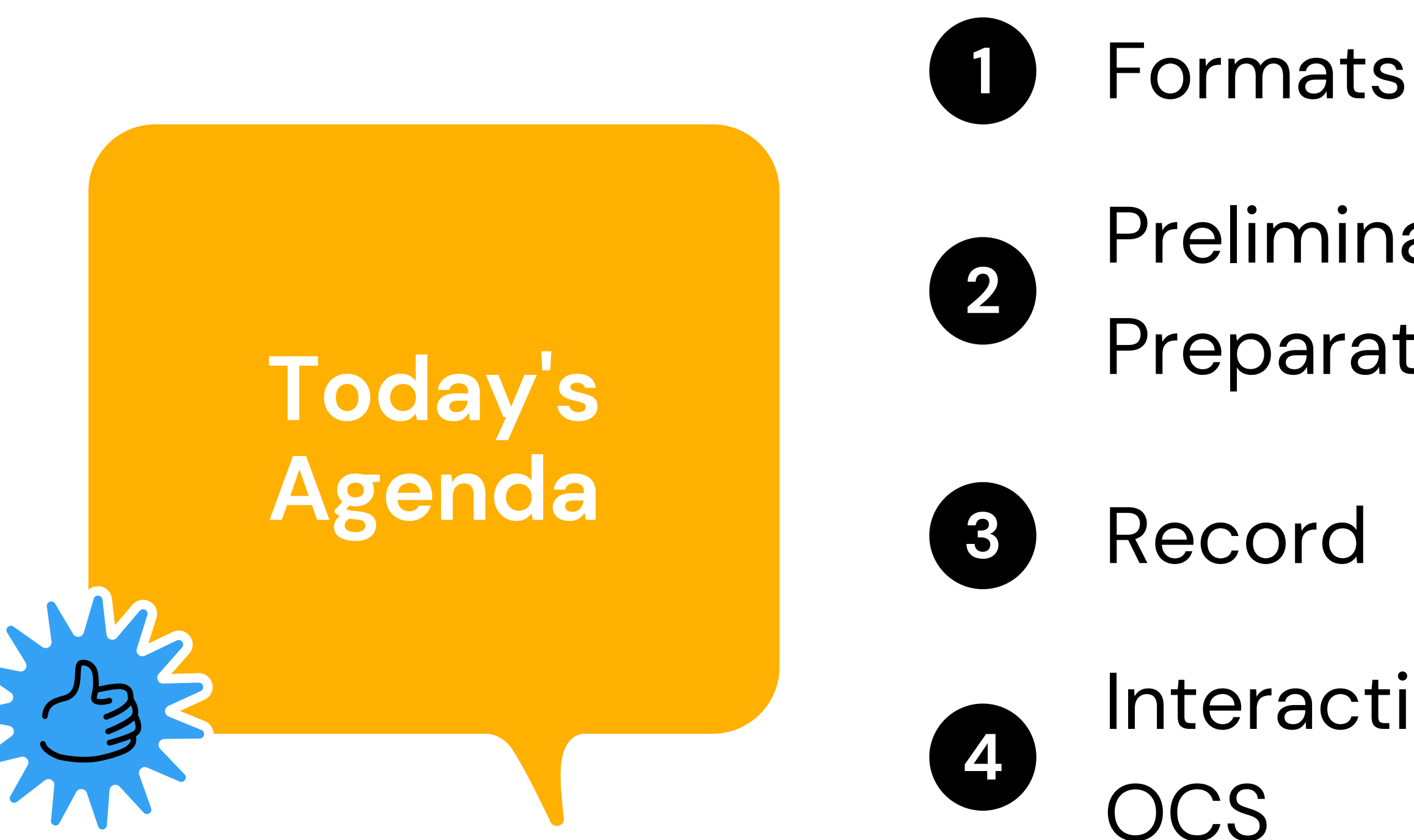

## Preliminary Preparations

### Interactive video in

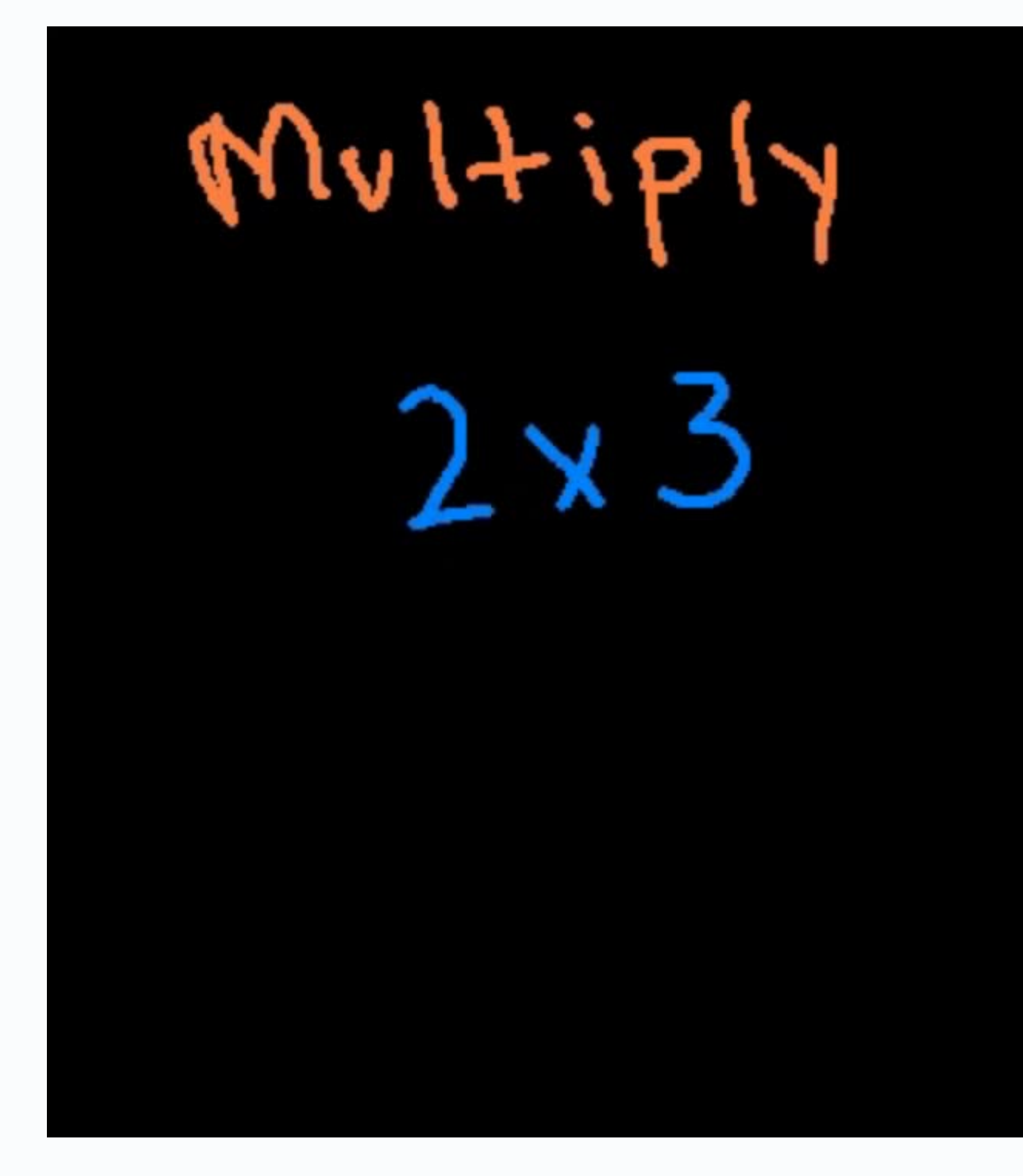

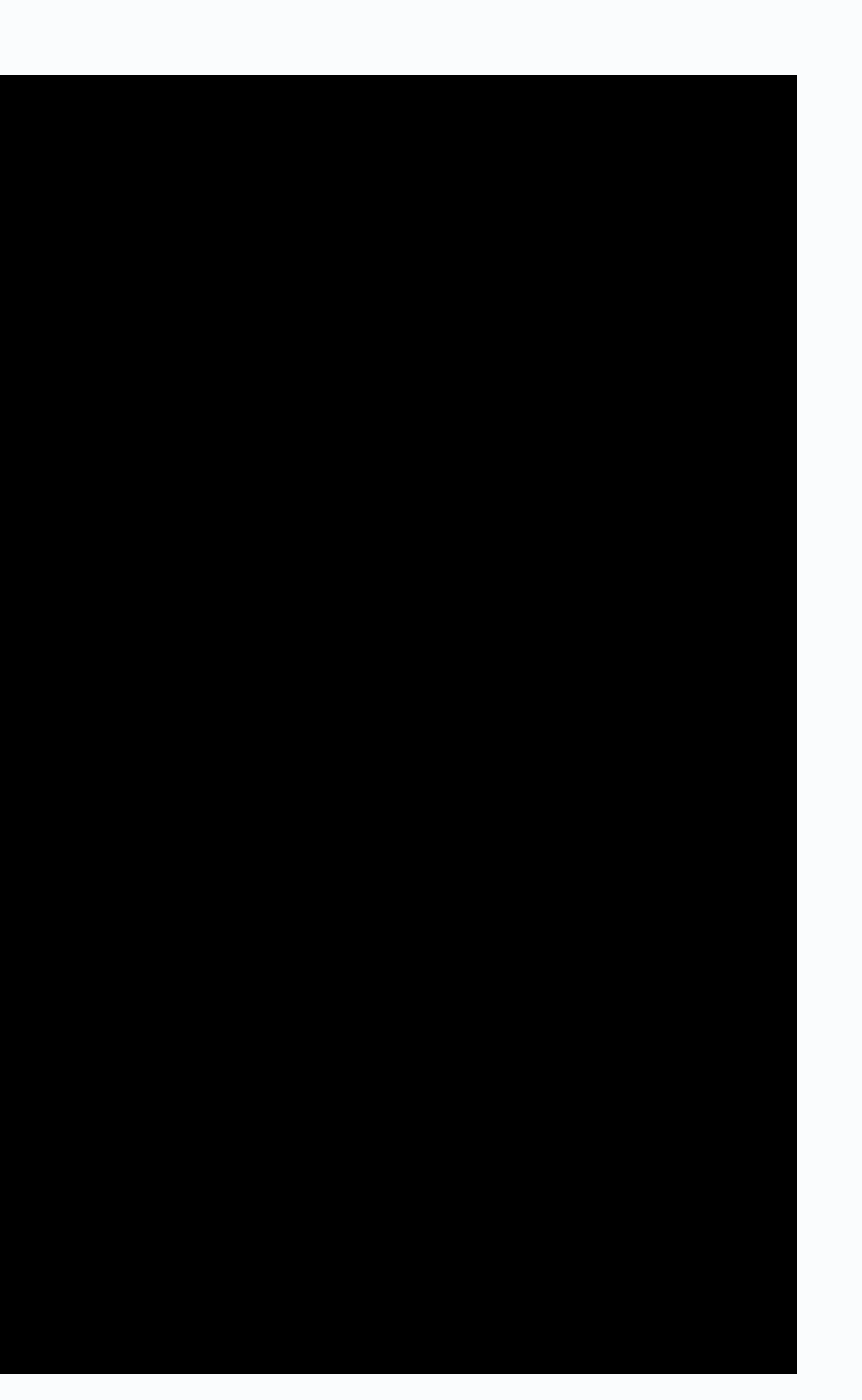

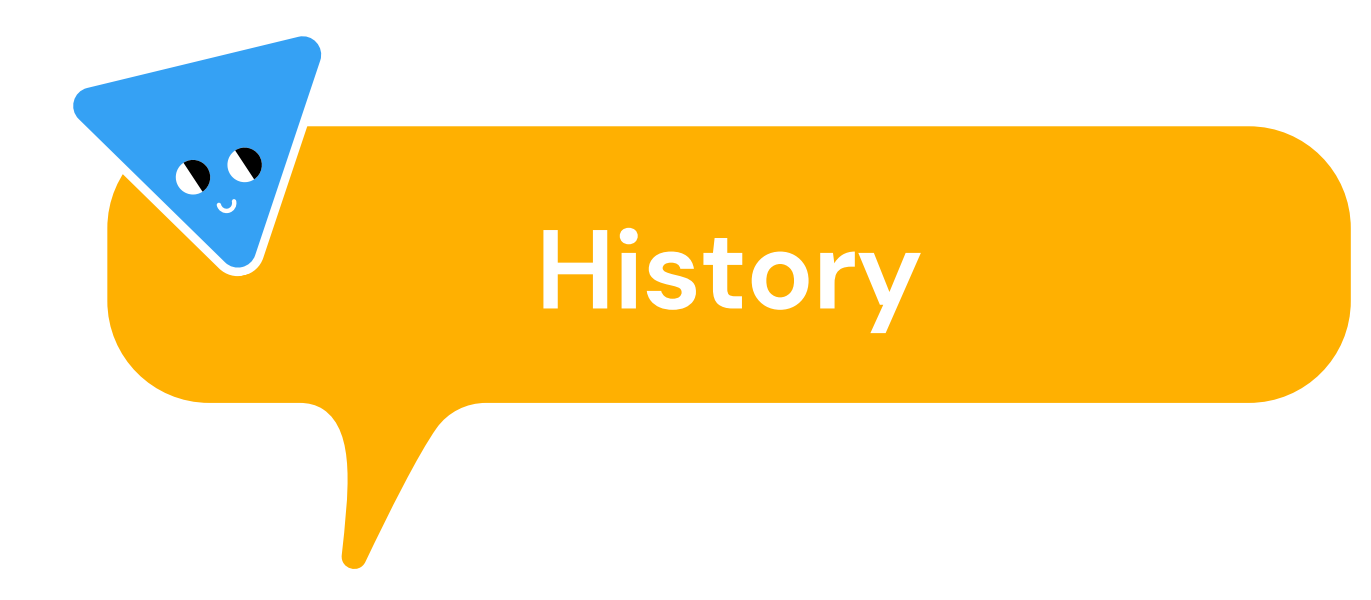

August, 2004 – Mathematics

2006 - Record and post in Youtube

2008 – Khan Academy

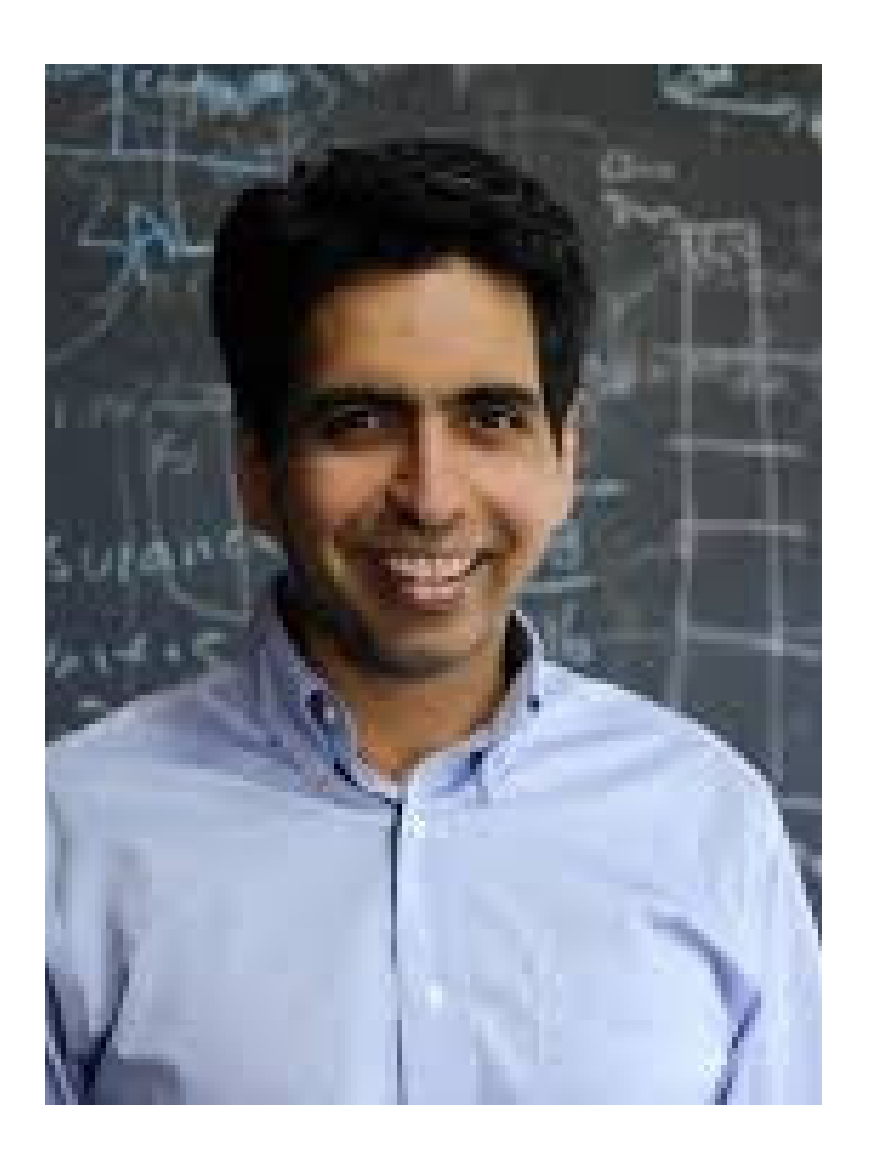

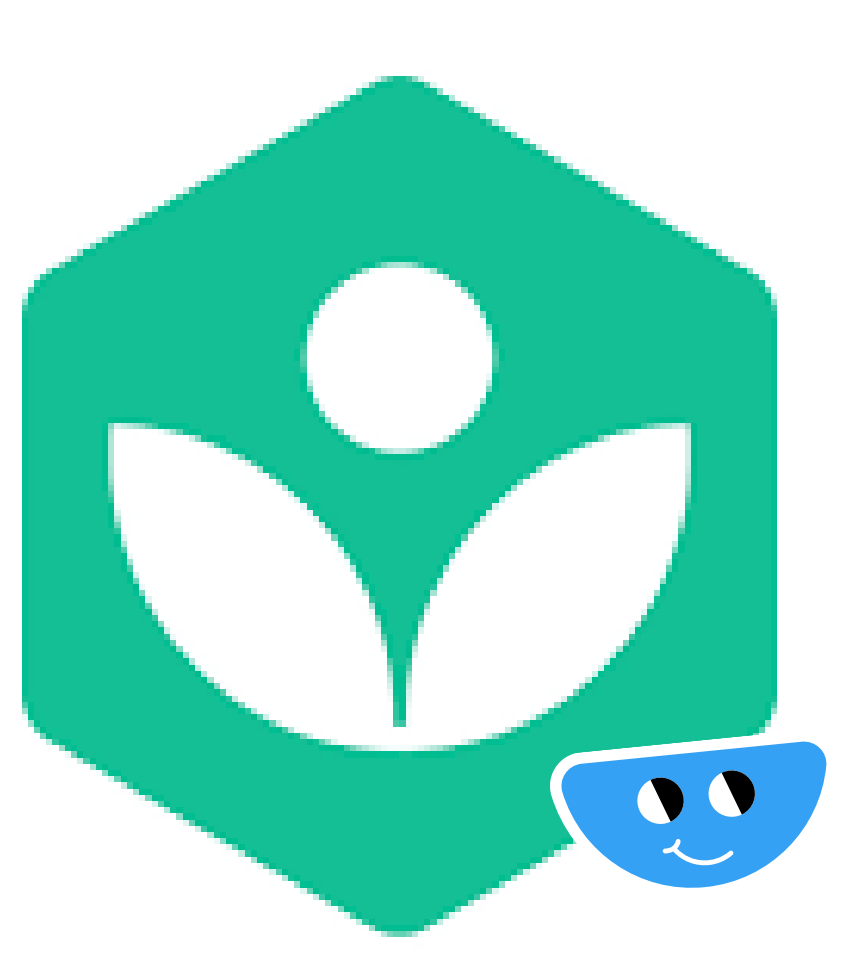

Galman Khan Khan Academy

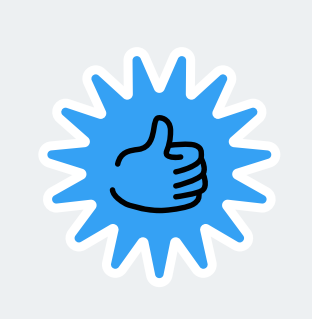

# Lecture Capture

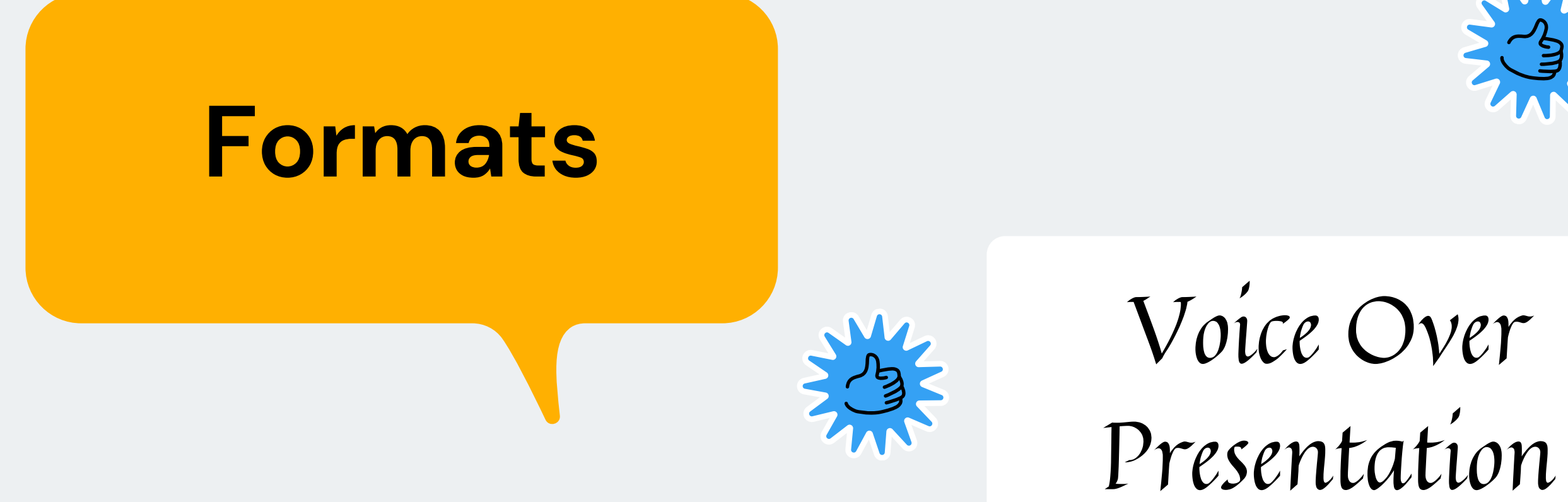

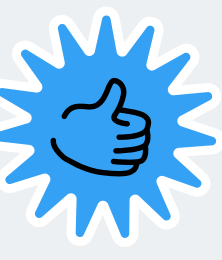

# Talking Head

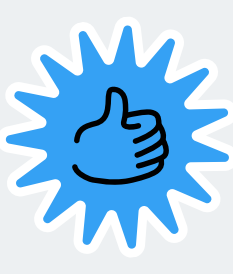

Interactive Lecture

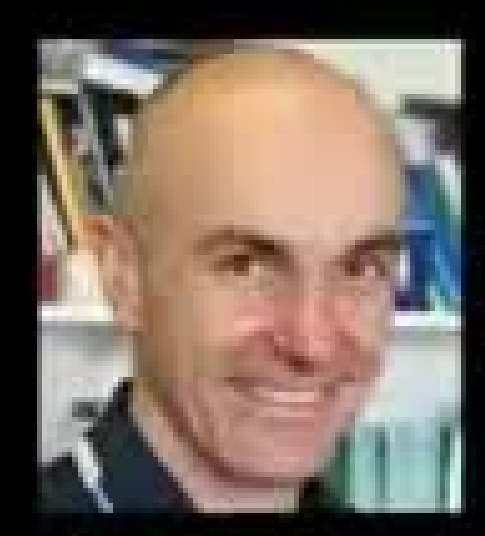

## David MacKay

The Information Theory, Pattern Recognition, and Neural Networks Lecture Series

Lecture 12:

Approximating Probability Distributions (II): Monte Carlo Methods (I): Importance Sampling, Rejection Sampling, Gibbs Sampling, Metropolis Method

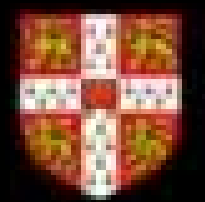

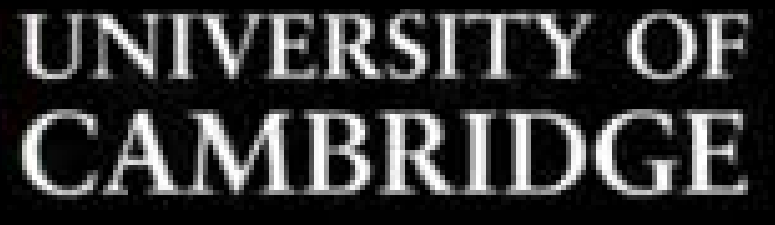

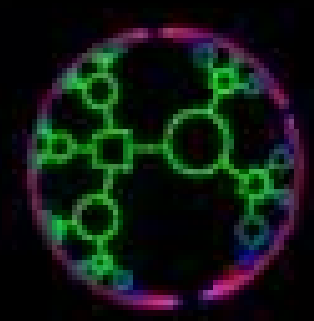

CAVENDISH LABORATORY INFERENCE GROUP

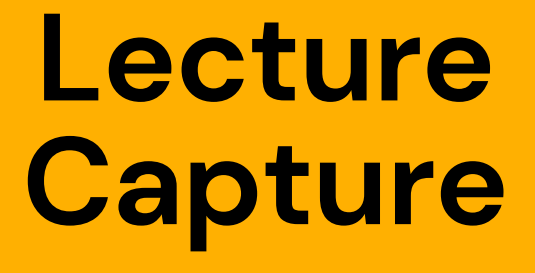

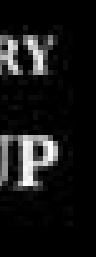

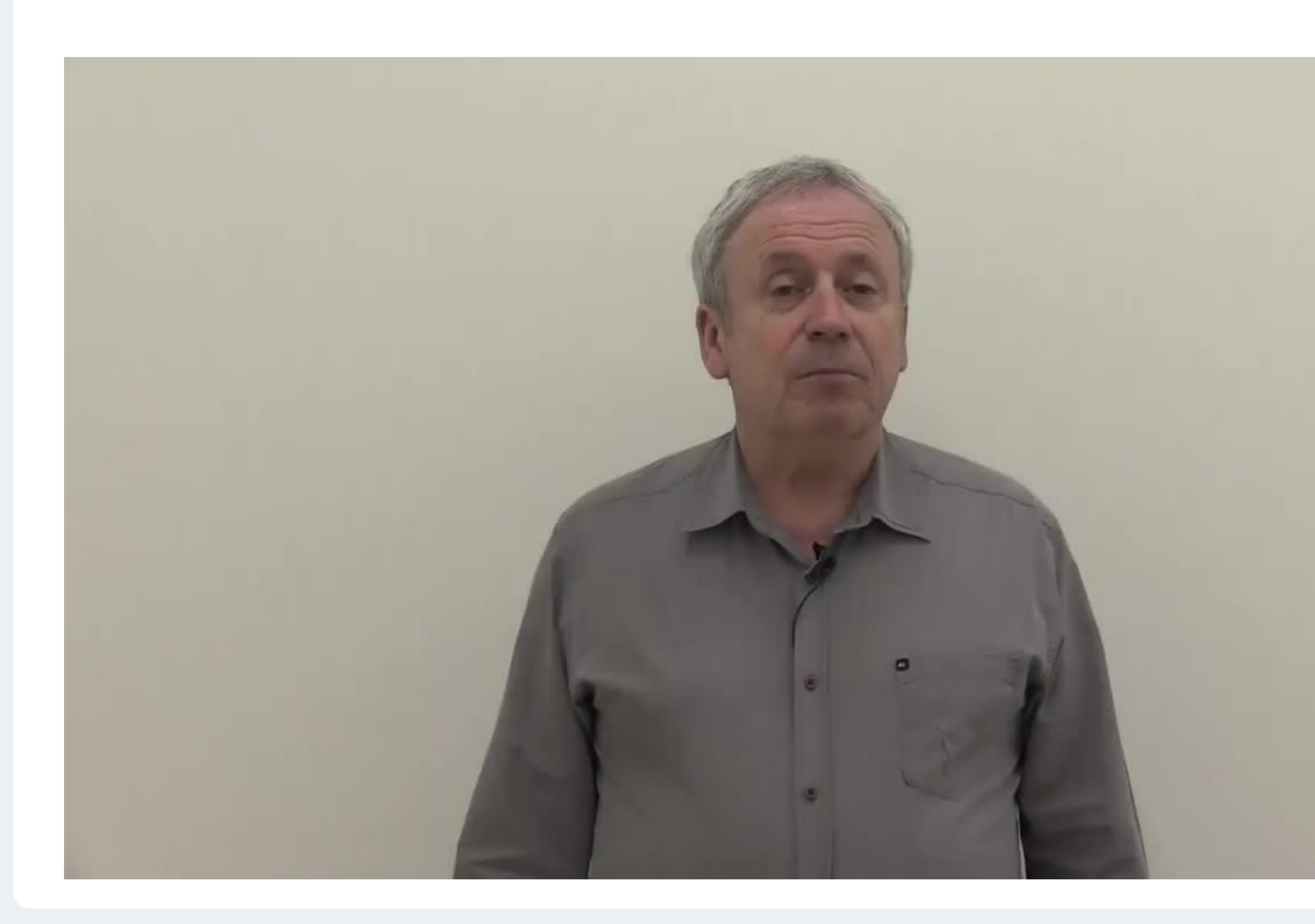

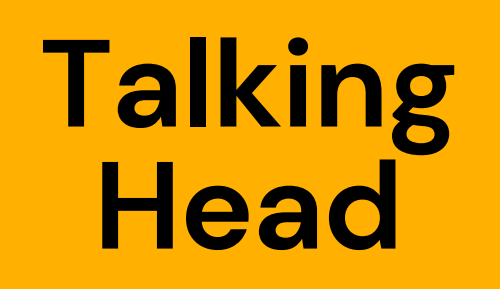

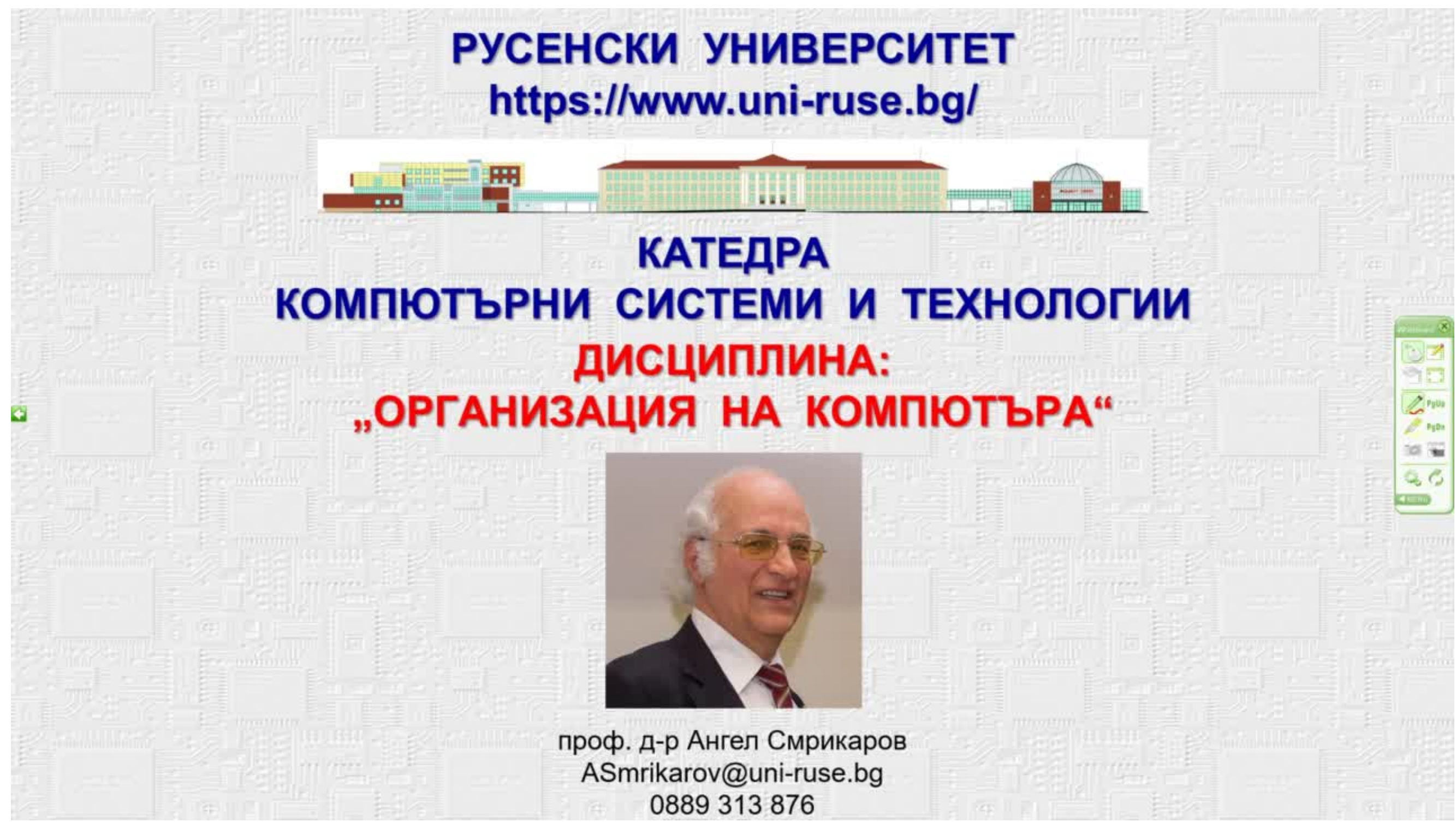

### Voice Over Presentation

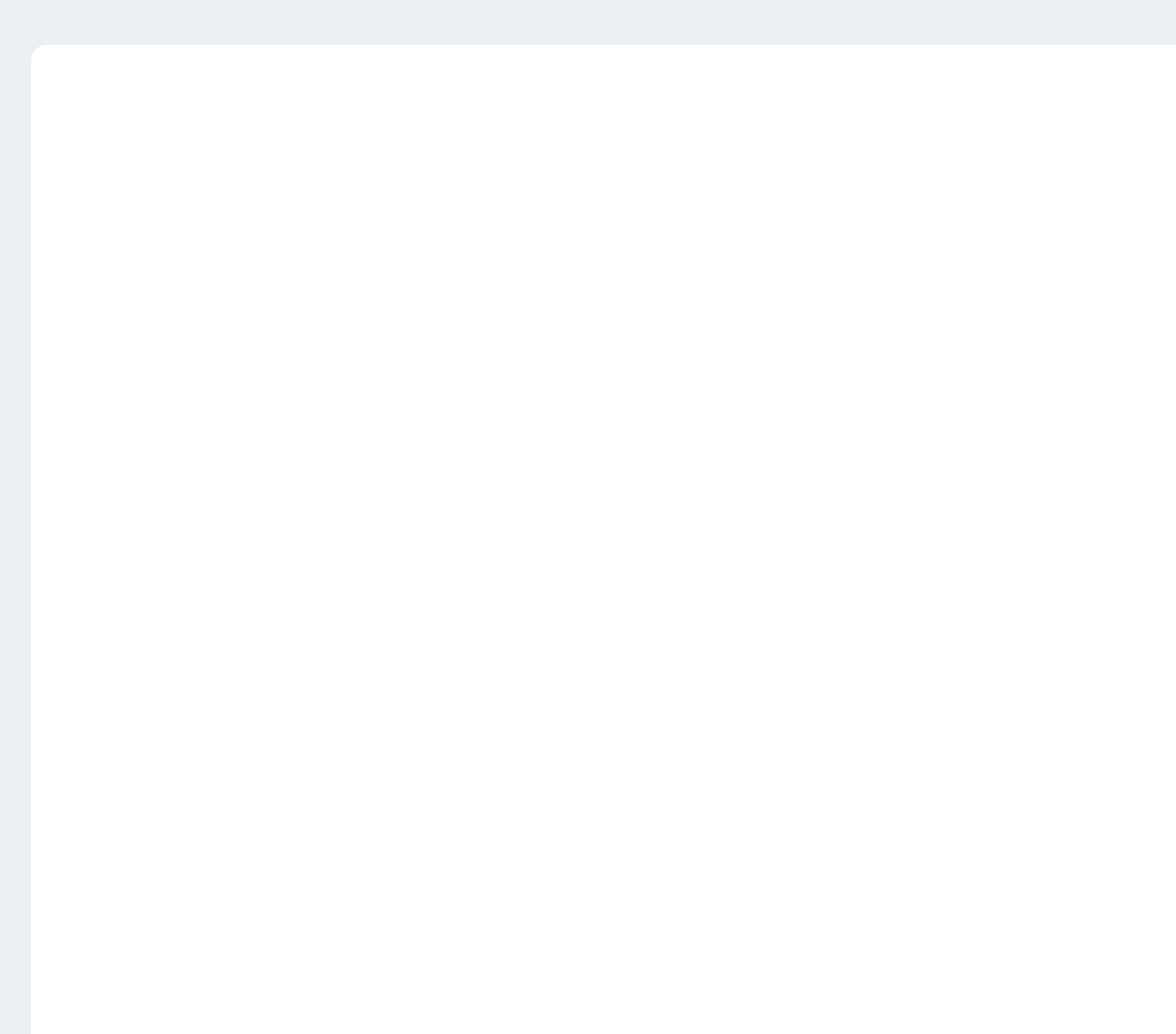

### Interactive Video Lecture

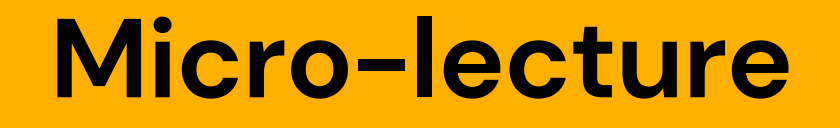

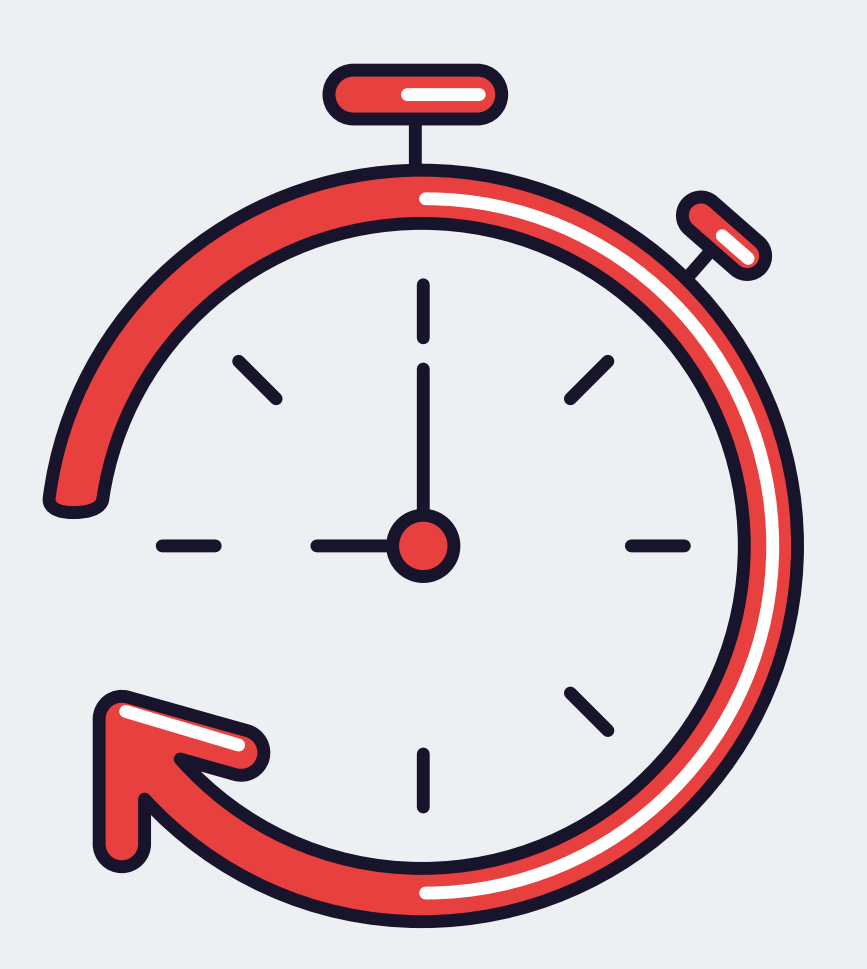

#### Less than 1 minute

#### **Mini-lecture**

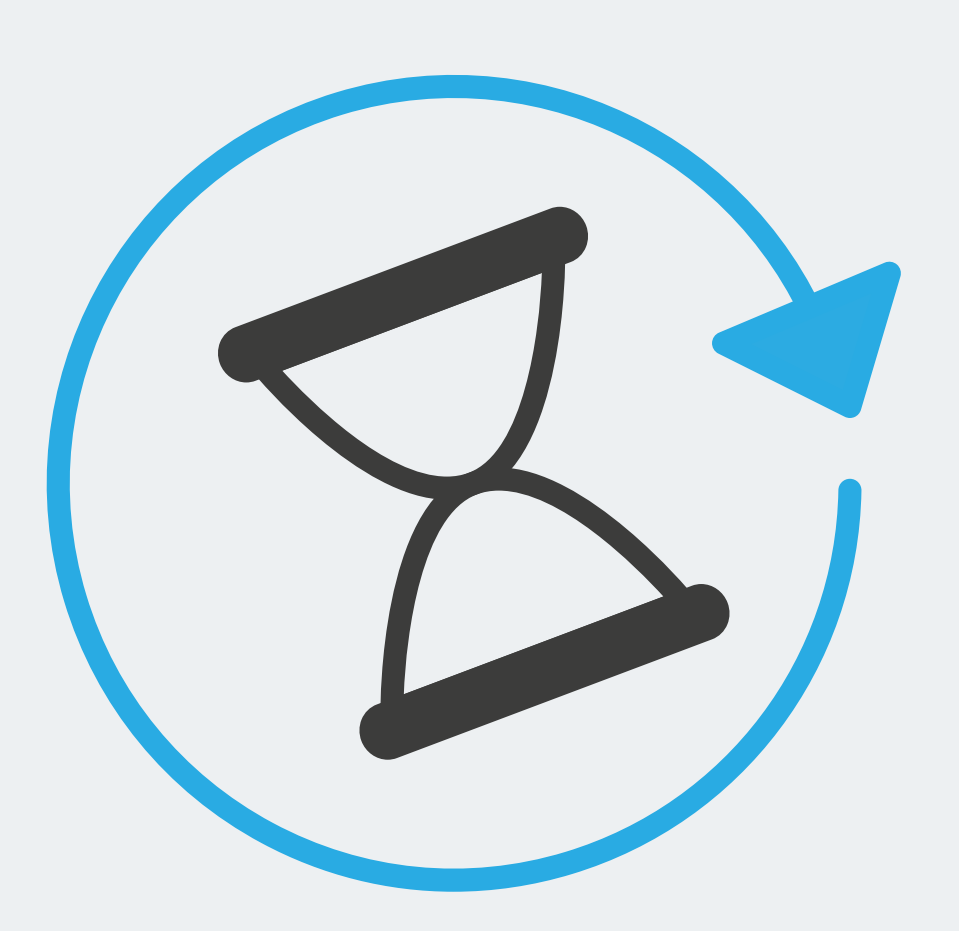

Less than 8 minutes

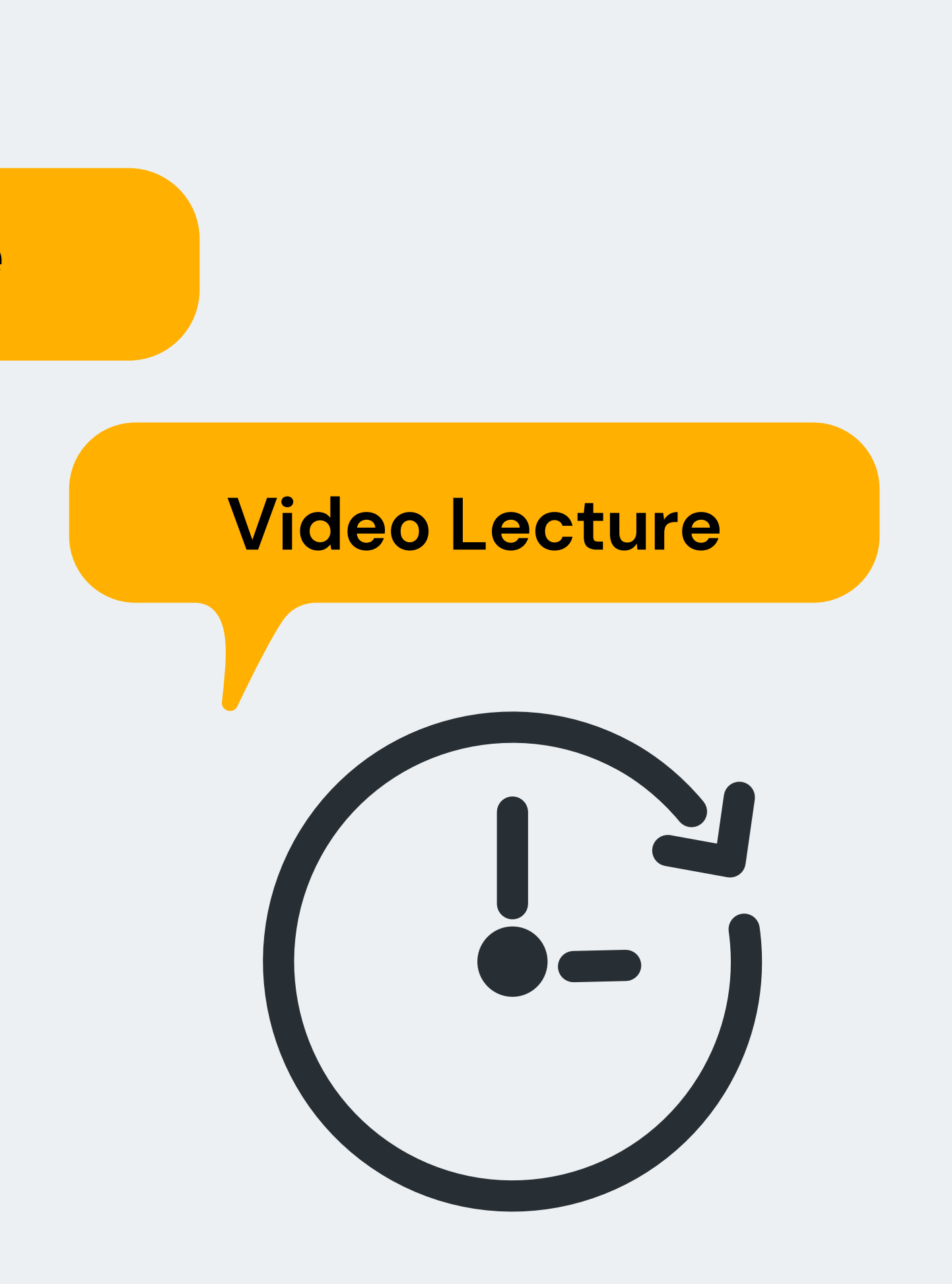

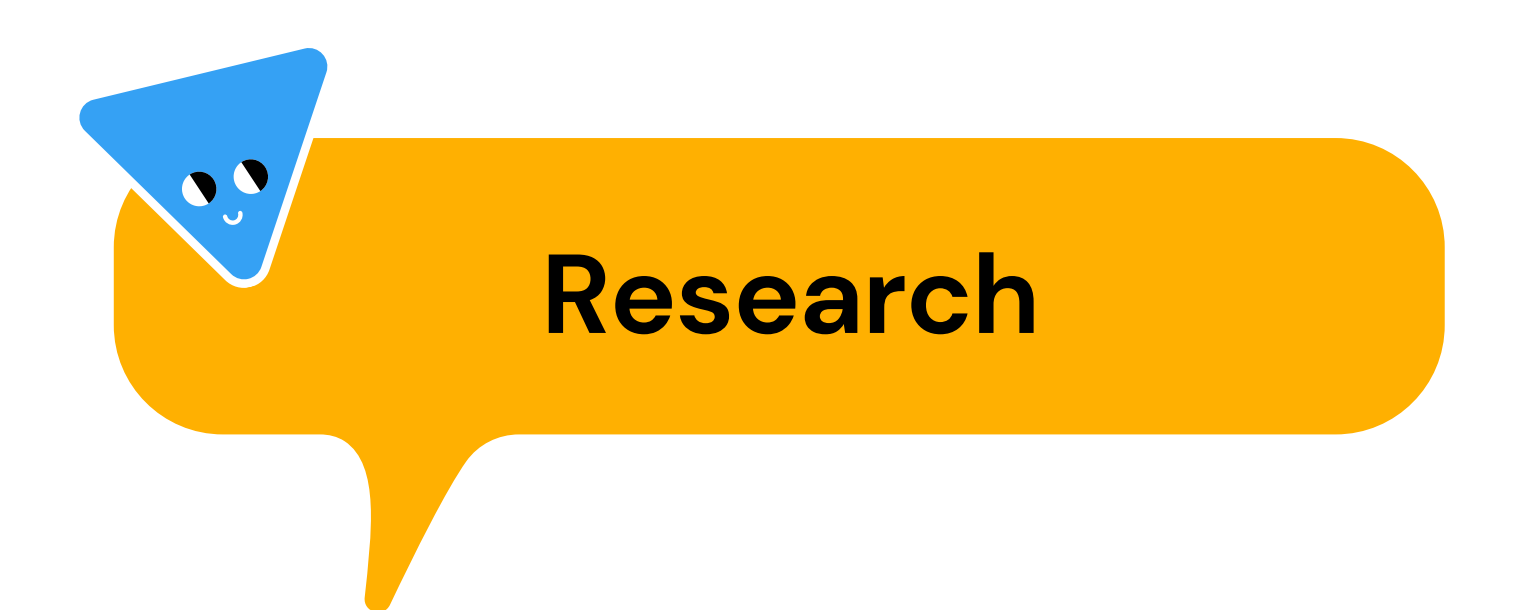

## **Recommendations:**

\*Pre-planned -> plan lessons specifically for an online video format.

\*Chunking -> segment videos into short chunks, ideally less than 6 minutes.

\*Khan-style ->If slides or code must be displayed, add emphasis by sketching over the slides and code using a digital tablet.

\*Personal feel -> Strive for one-on-one,

\*Talking Head

#### How video production affects student engagement: An empirical study of MOOC videos

how video production decisions affect student engagement in online educational videos.

data is used from 6.9 million video watching sessions across four courses on the edX MOOC platform.

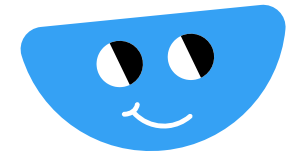

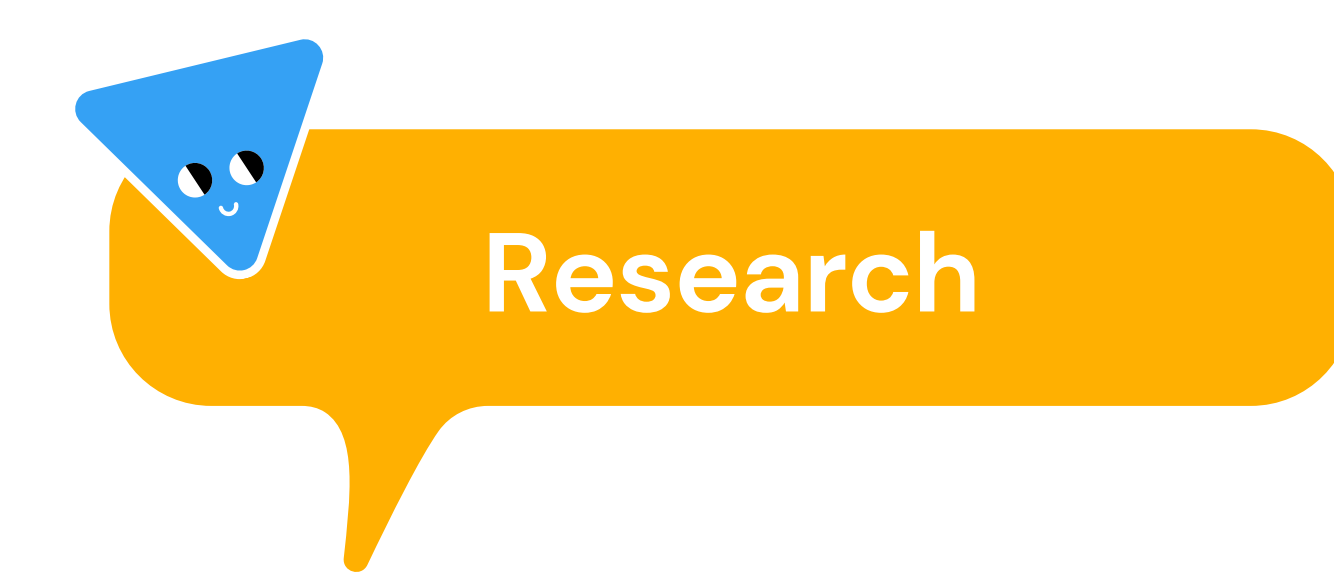

#### Video versus live lecture courses: a comparative evaluation of lecture types and results

205 students

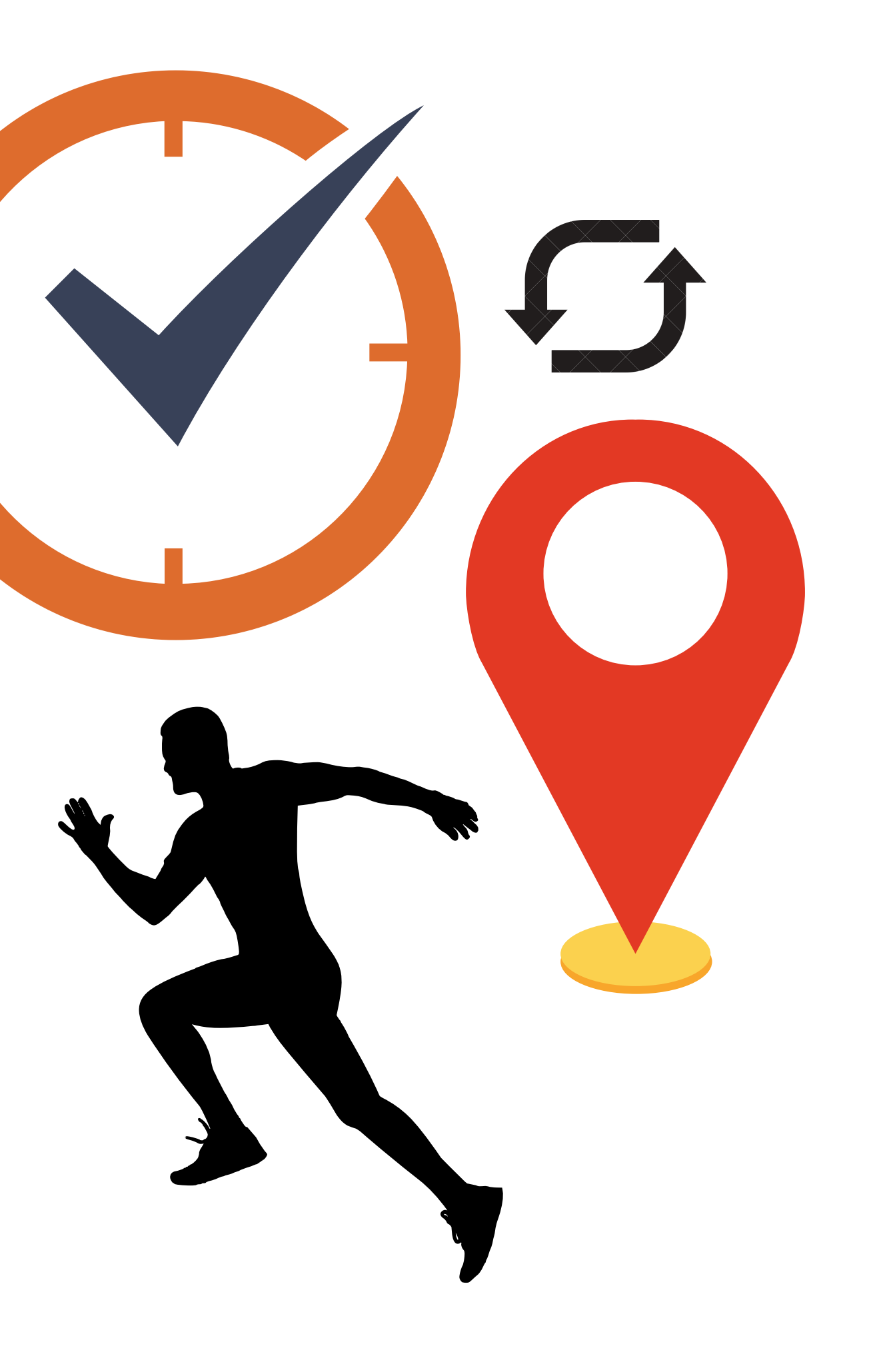

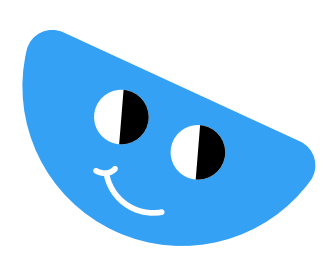

Ala-Too International University

# Preliminary preparations Are you ready?

# **Recording Tools**

- Open Broadcaster Software
- Youtube
- **ZOOM**

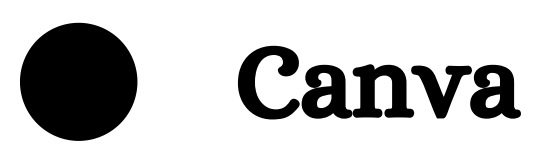

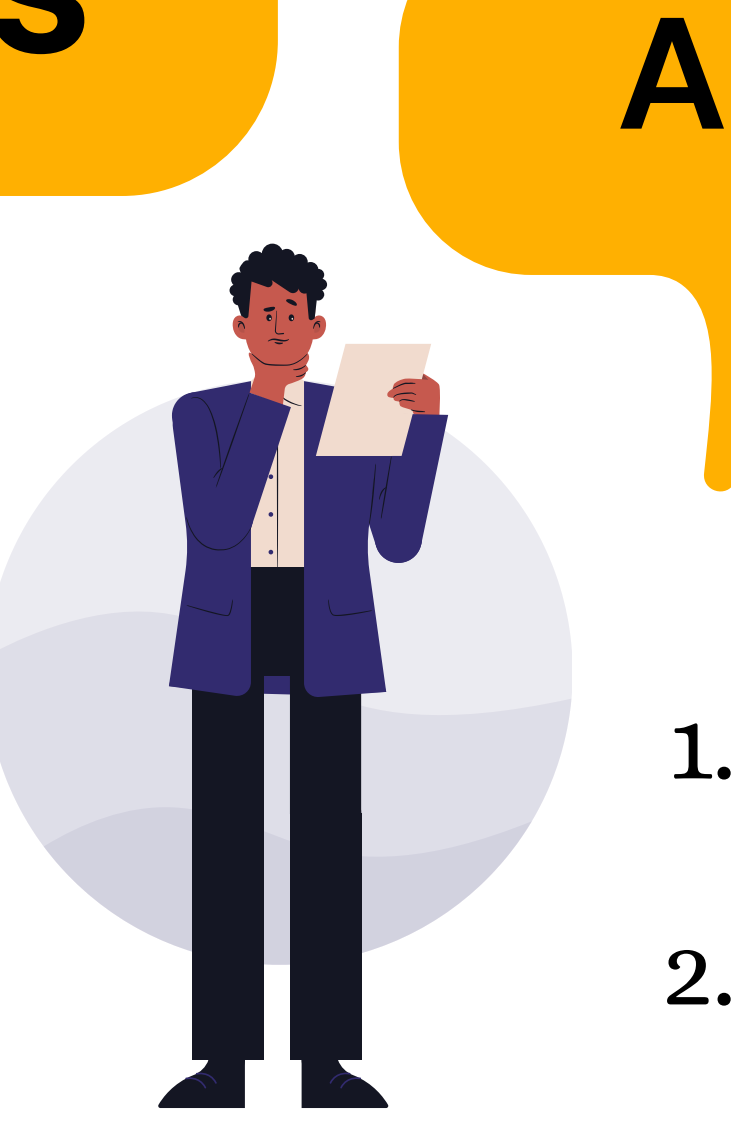

## Actions to take:

- 1. Choose a software or app
- 2. Install on your PC
- 3. Open the application
- 4. Learn shortcuts to easily
  - navigate

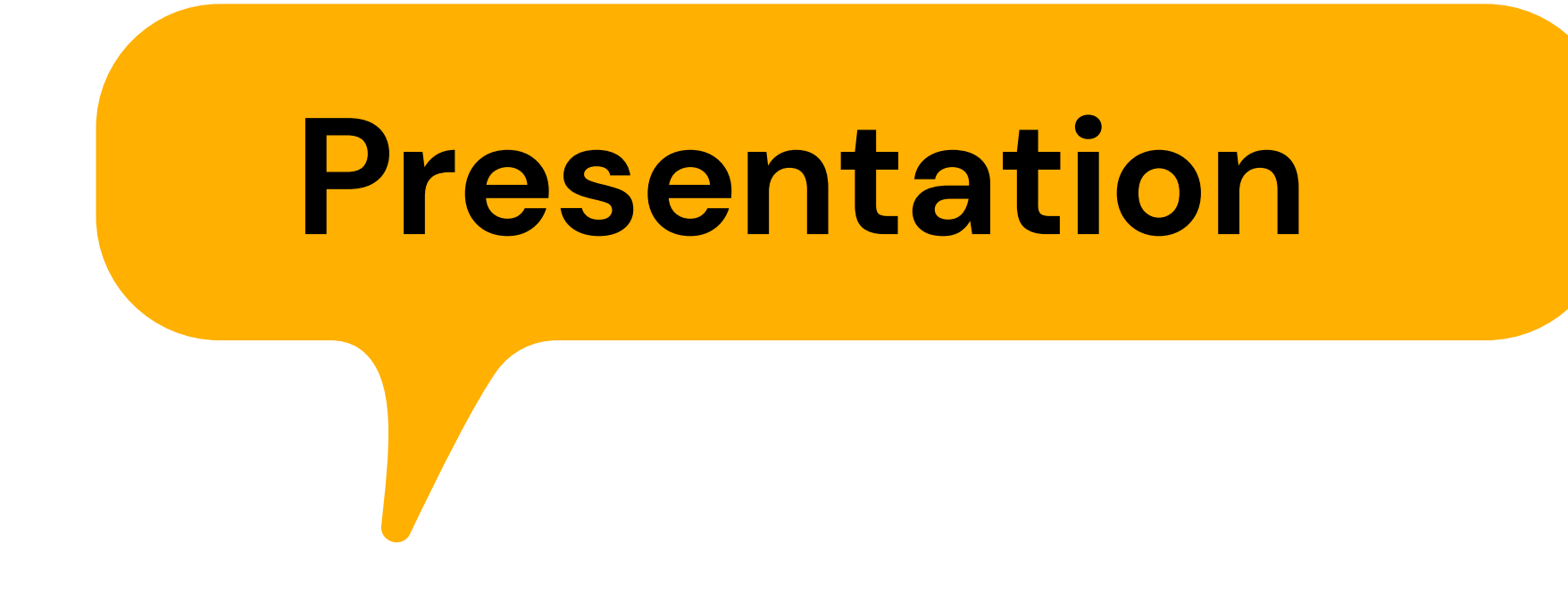

- **Ready presentation**
- Slide size is widescreen(16:9) 2
- Exclude moving objects from slides 3
- Use your photo on each slide

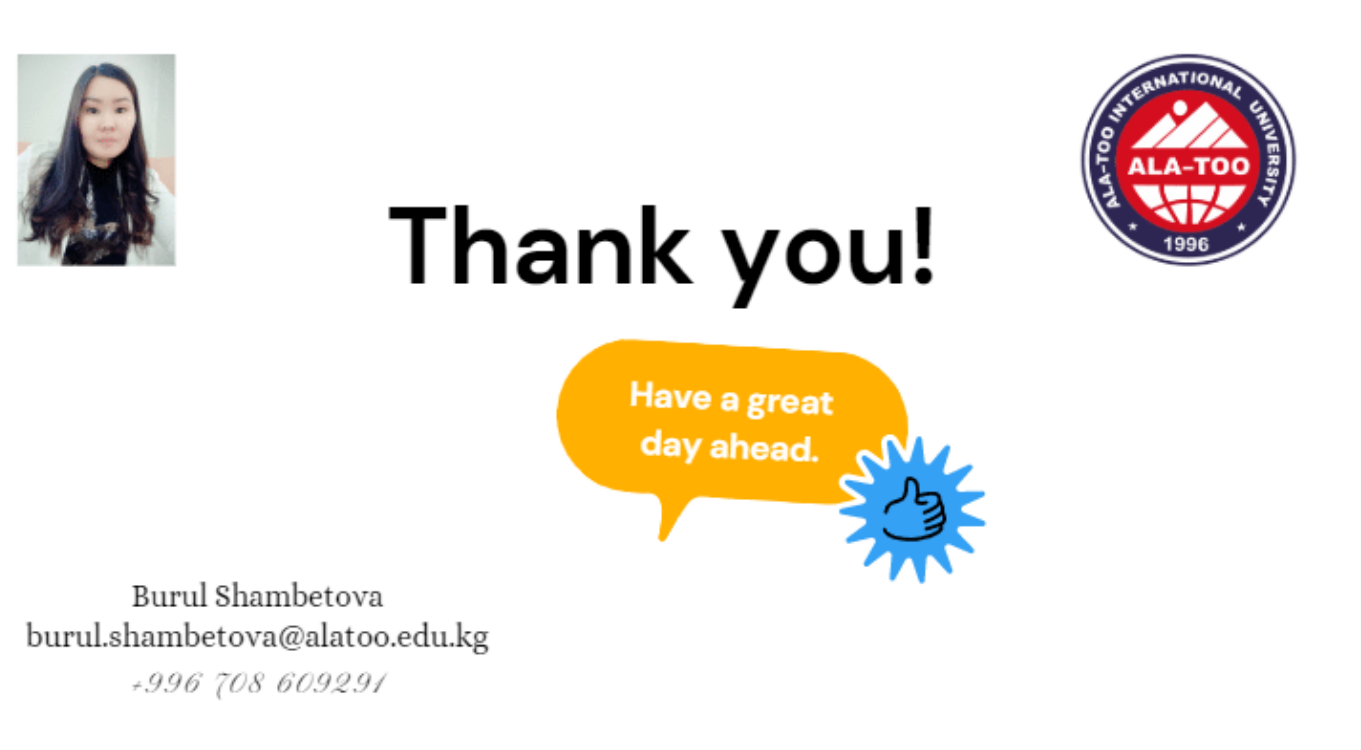

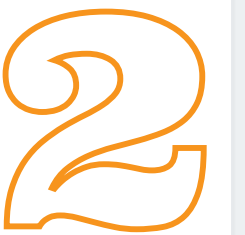

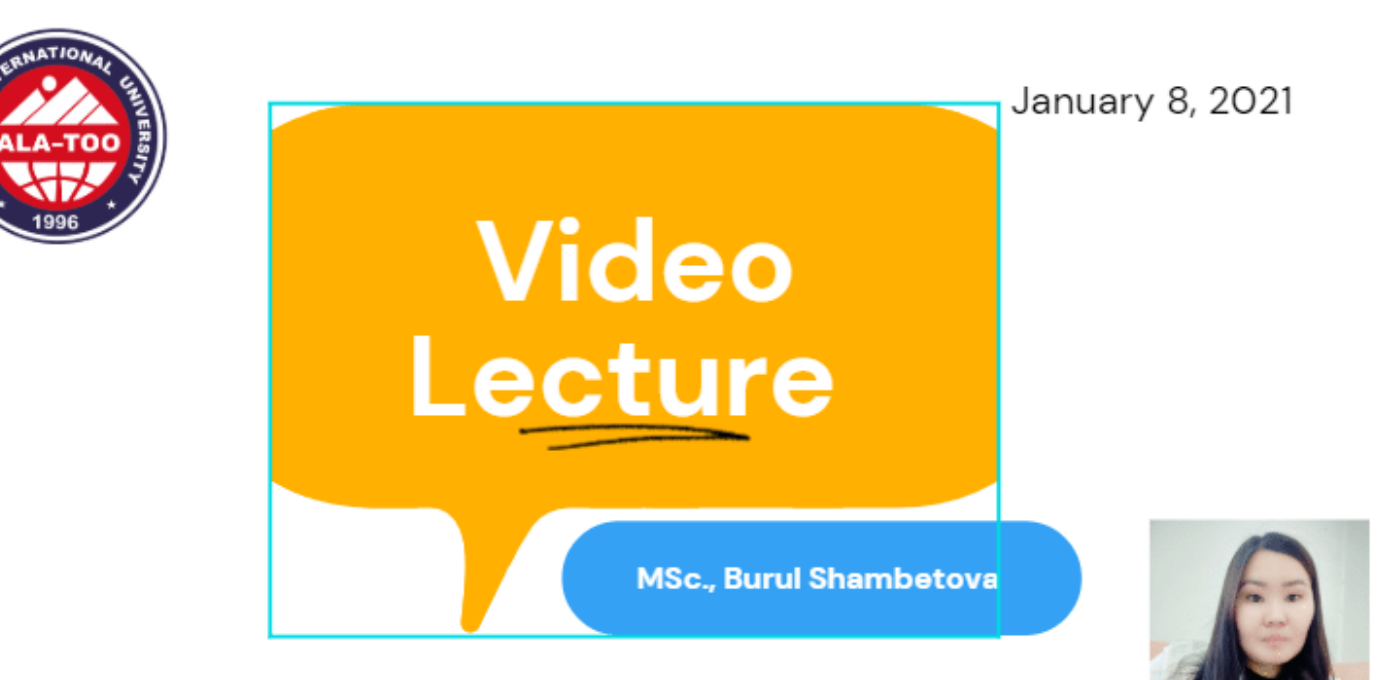

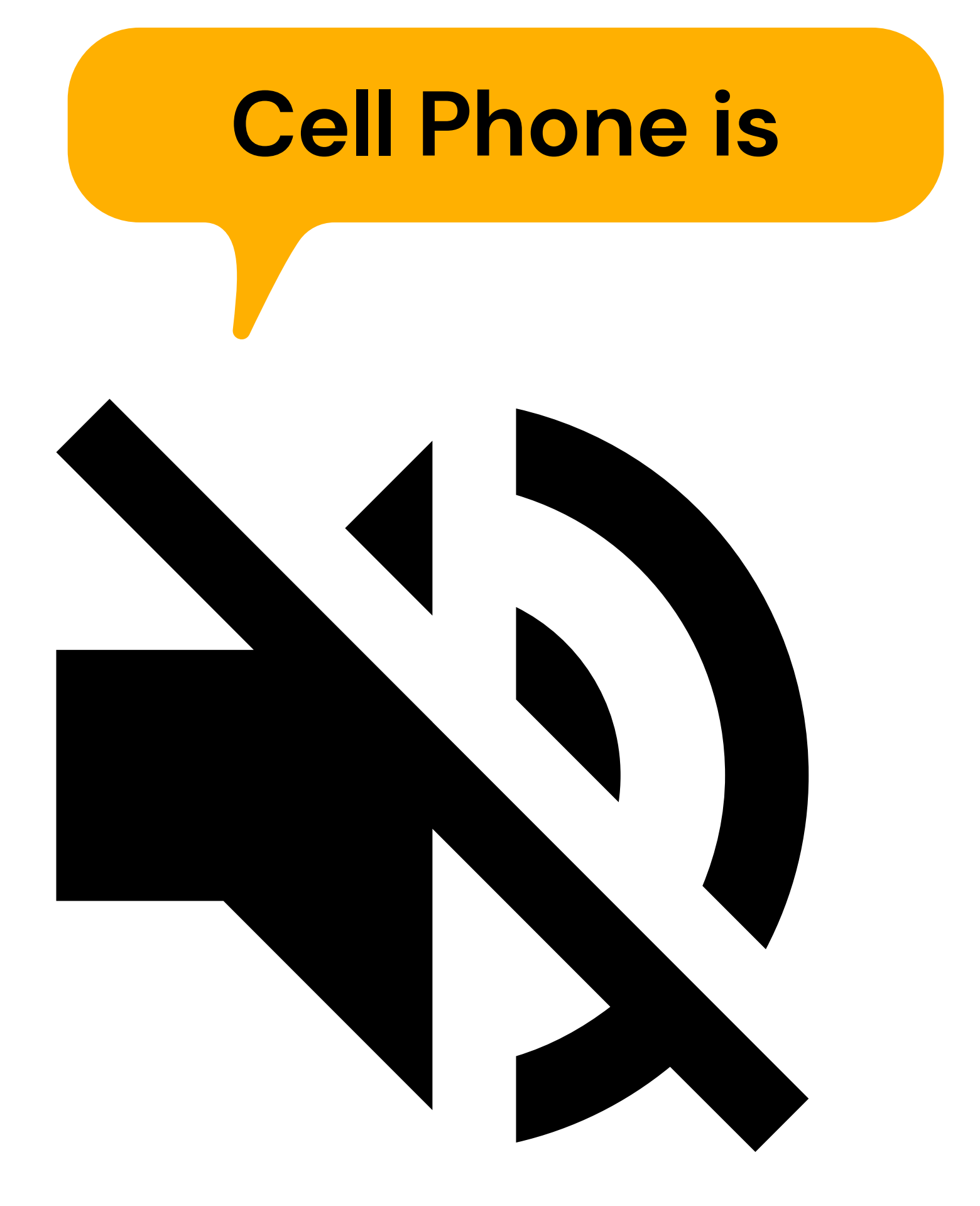

# PUT THE FOLLOWING NOTE ON THE DOOR:

PLEASE, DON'T KNOCK AND DON'T ENTER

A VIDEO RECORDING IS IN PROGRESS!!! Ala-Too International University

# Let's record!

Are you ready?

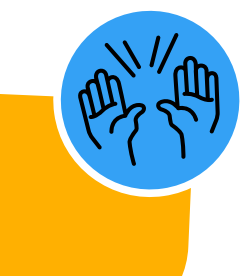

### INSTRUCTIONS FOR THE **RECORDING IN OBS**

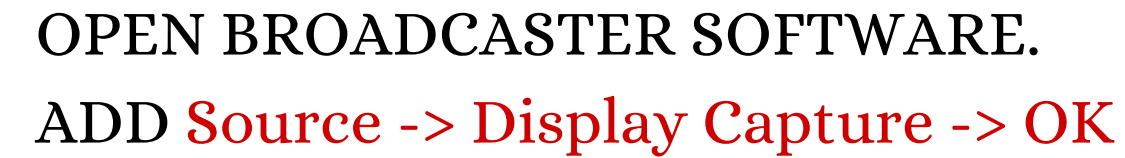

- **RESUME**
- SLIDES.
- 5
- QUALITY.
- TYPE FROM .MKV TO MP4.

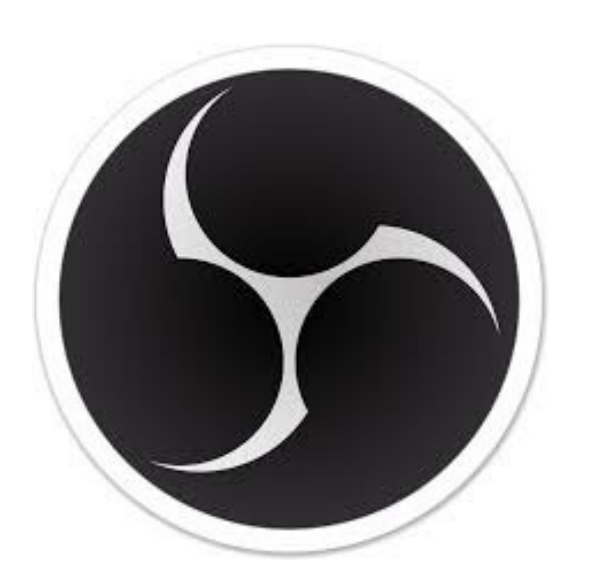

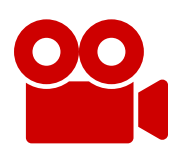

THEN USE REMUX VIDEO IN ORDER TO CHANGE THE VIDEOS

LISTEN TO THE VIDEO LECTURE IN ORDER TO CHECK ITS

IN THE END PRESS THE Ctrl, Alt and E KEYS SIMULTANEOUSLY -THIS WILL PUT AN END TO THE RECORDING OF THE LECTURE.

START EXPLAINING THE CONTENT OF THE FIRST SLIDE, UNDERLINE AND WRITE ON IT. IF NECESSARY, THEN TURN TO THE NEXT SLIDE AND CONTINUE LIKE THAT TO THE OTHER

PRESS THE Ctrl, Alt and S KEYS SIMULTANEOUSLY IN ORDER TO **START** THE LECTURE. Ctrl, Alt and P to **PAUSE**. Ctrl, Alt and R to

OPEN THE PRESENTATION AND TURN TO SLIDE SHOW.

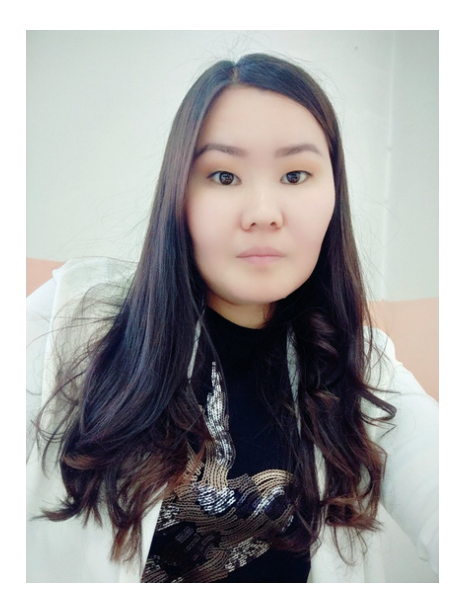

# Thank you!

Have a great day ahead.

Burul Shambetova burul.shambetova@alatoo.edu.kg

+996 708 609291

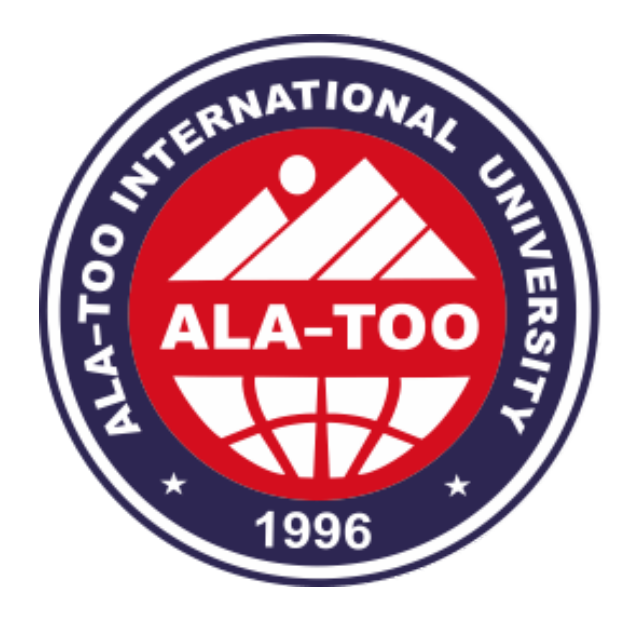

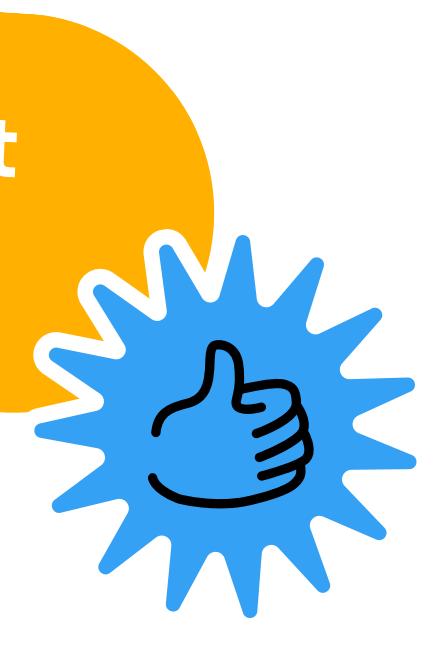

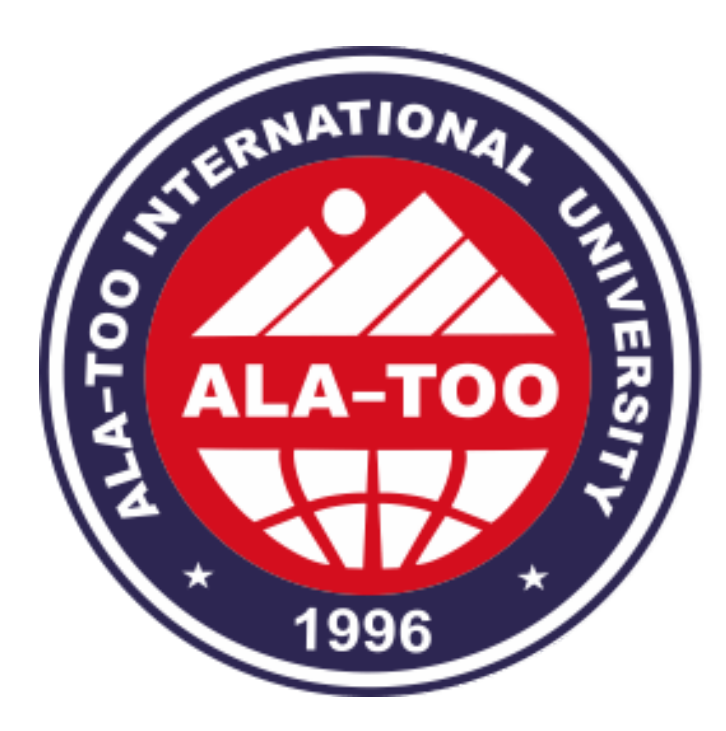

# Interactive Video Lecture

MSc., Burul Shambetova

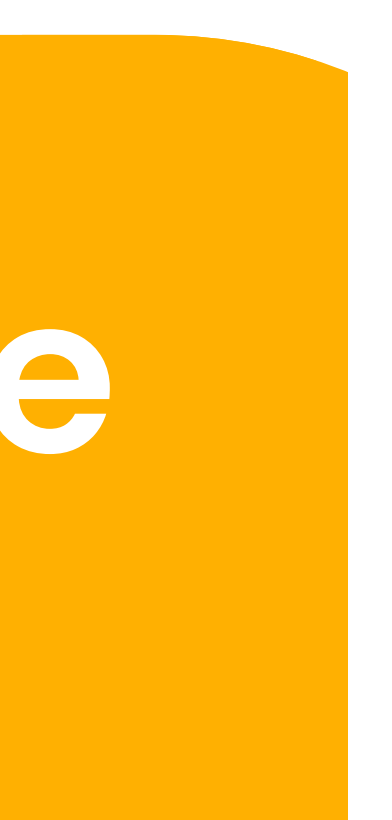

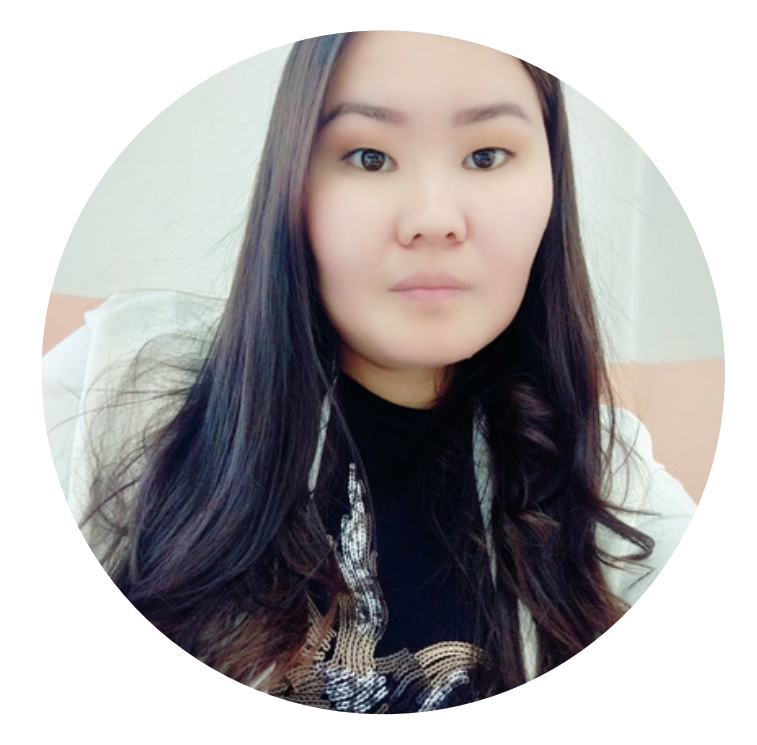

Ala-Too International University

# Let's make an interactive! Are you ready?

# Interactive video lecture

Upload your video to Moodle and make it an interactive video-lecture.

2 Video

#### Moodle(ocs) ->press on Turn editing on

![](_page_23_Picture_4.jpeg)

In Create content choose -> Interactive

![](_page_23_Picture_6.jpeg)

Ala-Too International University

![](_page_24_Picture_1.jpeg)

![](_page_24_Picture_2.jpeg)

# References

### **OBS Studio**

### **Moodle H5P Documentation**

### Khan Academy